## Activeer kamper temperatuur weergave.

- 1. Verander configuratie parameter 5 naar waarde 0.
- 2. Navigeer naar product
- 3. Selecteer naar 'Device Options'

| Vera <sup>™</sup> 🗆 Smarter Home Cor 🗙 |                |                  |                |         |               |     |
|----------------------------------------|----------------|------------------|----------------|---------|---------------|-----|
| ← → C 🗋 192.168.81.1/cmh/#devices      |                |                  |                |         |               | ☆ = |
|                                        |                | <b>Fan</b> Cycle | Fan On Fan Aut | (<br>D) |               |     |
|                                        |                | 4<br>Energy      | 4<br>Normal    |         |               |     |
|                                        | Settings       |                  |                |         | >             |     |
|                                        | Advanced       |                  |                |         | >             |     |
|                                        | Device Options |                  |                |         | >             |     |
|                                        | Logs           |                  |                |         | >             |     |
|                                        | Notifications  |                  |                |         | >             |     |
|                                        | Scenes         |                  |                |         | >             |     |
|                                        |                |                  |                |         | Delete Device | *   |

- 4. Set de volgende configuratie parameters:
  - Variable : 05
  - Data size : 1 byte dec
  - Des. Value : 00

NB: let op dat u exact overneemt zoals op onderstaand plaatje, dus ook de nullen.

|                      | 1/cmh/#dev | ices                                                                                                    |                                                                                                    |                                                                                                    |                                                                                       |                        |
|----------------------|------------|----------------------------------------------------------------------------------------------------|----------------------------------------------------------------------------------------------------|----------------------------------------------------------------------------------------------------|---------------------------------------------------------------------------------------|------------------------|
| <b>v</b> era         | u          |                                                                                                    |                                                                                                    |                                                                                                    | Fri 4:03:1!                                                                           | 5 PM                   |
| Dashboard            | >          | Control                                                                                                    | Back                                                                                                    |                                                                                                    |                                                                                       |                        |
| Devices              | ۲          | 7Wave ontion                                                                                                    | s for device #146                                                                                                    |                                                                                                    |                                                                                       |                        |
| Cameras              | >          | Manual Z-Wave route (adva                                                                                                    | anced)                                                                                                    |                                                                                                    |                                                                                       |                        |
| Scenes               | >          | Update Neighbor Nod                                                                                                    | es                                                                                                    |                                                                                                    |                                                                                       |                        |
| Energy               | +          | Configuration setting                                                                                                    | s                                                                                                    |                                                                                                    |                                                                                       |                        |
| Settings             | +          | Variable                                                                                                    | Data Size                                                                                                    | Desired Value                                                                                        | Current Value                                                                         |                        |
| Apps                 | +          | 05                                                                                                    | 1 byte dec 🔹                                                                                                    | 00                                                                                                   | 0                                                                                     | x                      |
| Users & Account Info | +          | 1                                                                                                    | monitor only 🔻                                                                                                    |                                                                                                    |                                                                                       | x                      |
| Login                |            | Warning: Altering or o<br>you know what you a<br>Note: To modify the det<br>below. You can't rename<br>Add configuration sett | deleting the configuration set<br>re doing or consult the devic<br>fault values for Variable and Desin<br>or delete variables that are provi<br>ings Save Changes | tings can make your de<br>e manual before doing it<br>ed Value fields change the v<br>ded by device. | vice unresponsive. Please modify t<br>t.<br>value in the input box and click Save Cha | <b>hem if</b><br>inges |
| Variable             |            | Data Size                                                                                                    | e Desi                                                                                                    | red Value                                                                                            | Current Val                                                                           | ue                     |

5. Druk eerst op 'Save changes' en vervolgens op 'Add configuration settings'.

00

0

6. De temperatuur is nu zichtbaar als 'Inside'

1 byte dec 🔻

05

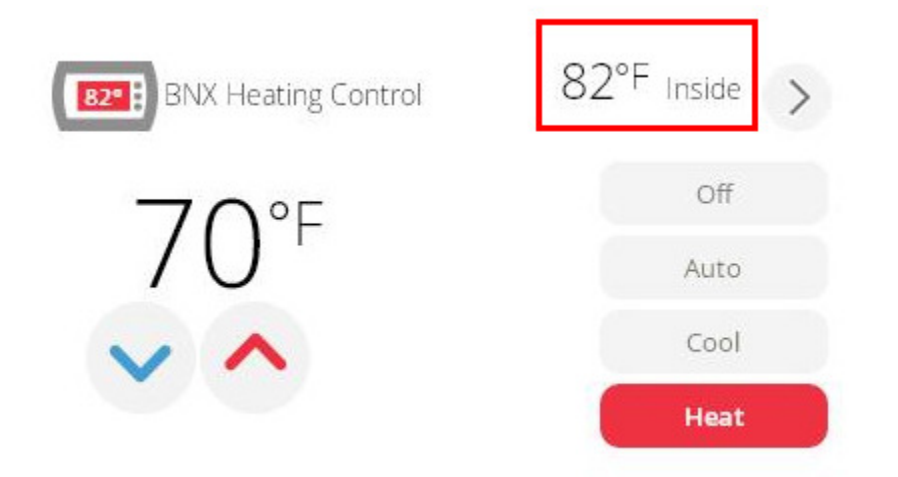

NB: Het is mogelijk dat de kamertemperatuur (inside) zonder configuratie al wordt weergegeven. Echter wordt aangeraden, voor stabiele update van de waarde, altijd bovenstaande configuratie aan te passen.

## **Activeer HEATING / COOLING**

1. Navigeer naar het product.

| 🗑 Vera™ 🗆 Smarter Home Cor 🗙 |              |                              |             |      |      |                |
|------------------------------|--------------|------------------------------|-------------|------|------|----------------|
| ← → C 🗋 192.168.81.          | 1/cmh/#devic | es                           |             |      |      |                |
| <b>v</b> era <b>*</b>        |              |                              |             |      |      | Fri 4:10:00 PM |
| Dashboard                    | >            | View by:                     | Rooms       | Туре | List |                |
| Devices                      | ۲            | Click 🐇 to select favorites. |             |      |      | + Add Device   |
| Cameras                      | >            |                              |             |      |      |                |
| Scenes                       | >            | No Room                      |             |      |      |                |
| Energy                       | +            |                              |             | *    |      |                |
| Settings                     | +            | BNX Heating Control          | 82°F Inside | >    |      |                |
| Apps                         | +            |                              | Off         |      |      |                |
| Users & Account Info         | +            | 70°F                         | Auto        |      |      |                |
| Login                        |              | $\sim$                       | Cool        |      |      |                |
|                              |              |                              | Heat        |      |      |                |
|                              |              |                              |             |      |      |                |
|                              |              |                              |             |      |      |                |

- 2. Klik op Heat.
- 3. Verander nu de temperatuur setpunt door 1 van de volgende acties
  - a. Op de temperatuur te klikken op het geval te veranderen.
  - b. Op 1 graden kouder te klikken.
  - c. Op 1 graden warmer te klikken.
- 4. Klik nu weer op Heat om het setpunt te activeren.

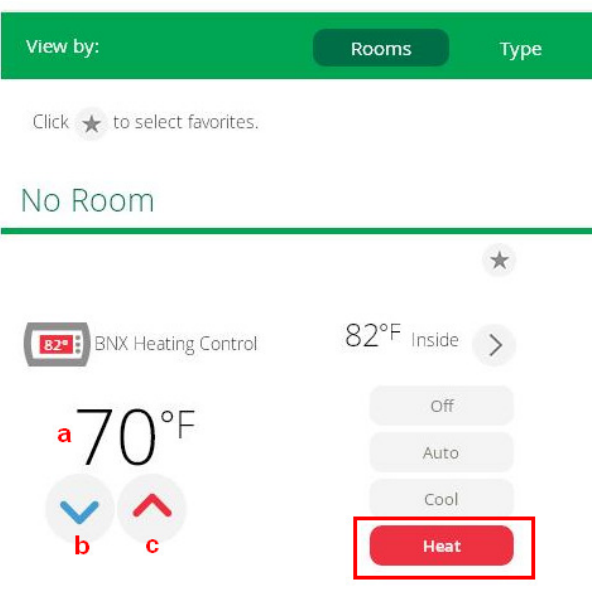

5. Voor 'Cool' herhaal stap 2 t/m 4 maar selecteer 'Cool'.

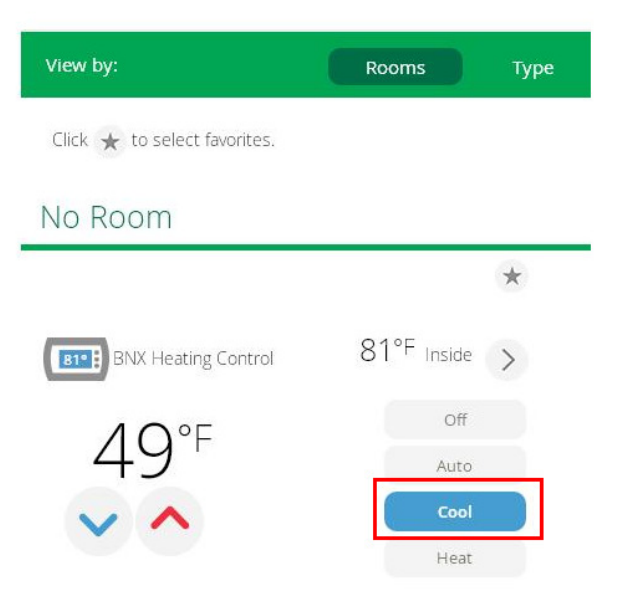

NB: het kan maximaal 5 minuten duren voordat de OpenTherm thermostaat het ingestelde setpunt van de Heating Control heeft overgenomen.